# Installation et calibrage de la carte CAPAX-MD®

#### Plan

- Présentation de la carte CAPAX-MD<sup>®</sup>
- Correspondance des capteurs-actionneurs sur la carte ARDUINO UNO.
- Installation de l'IDE ARDUINO.
- Installation de la carte CAPAX-MD<sup>®</sup> avec l'IDE ARDUINO.
- Installation de la carte CAPAX-MD<sup>®</sup> avec Matlab (configuration des fichiers Simulink).
- Calibrage du capteur de vitesse.

#### 1. Présentation de la carte CAPAX-MD®

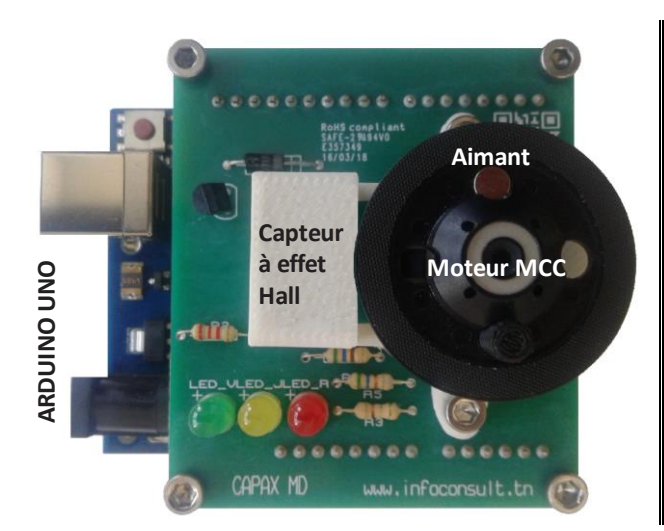

- Carte fille s'insérant sur une carte mère ARDUINO UNO.
- Capteurs : vitesse de rotation (capteur à effet Hall).
- Actionneurs : Moteur à courant continu MCC, LED.
- Environnements de développement : IDE ARDUINO, Matlab, LabVIEW.
- Accompagnement (via <u>www.infoconsult.tn</u>) : 3 TP (fascicule étudiant et enseignant) traitant des thèmes identification, commande et réglage.

# 2. Correspondance des entrées-sorties sur la carte ARDUINO UNO

| Légende              | Broche (Arduino) | E/S    | Туре                     |
|----------------------|------------------|--------|--------------------------|
| Capteur à effet Hall | D2               | Entrée | Numérique (Interruption) |
| Diode LED Verte      | D3               | Sortie | Numérique                |
| Diode LED Jaune      | D5               | Sortie | Numérique                |
| Diode LED Rouge      | D6               | Sortie | Numérique                |
| Moteur MCC           | D9               | Sortie | Analogique               |

# 3. Installation de l'IDE ARDUINO (en libre téléchargement)

- # Aller vers <u>https://www.arduino.cc/en/Main/Software</u> et cliquer ensuite sur <u>Windows Installer, for Windows XP and up</u> ou <u>Windows ZIP file for</u> non admin install.
- Dans la page suivante <u>https://www.arduino.cc/en/Main/Donate</u>, cliquer ensuite sur JUST DOWNLOAD ou CONTRIBUTE & DOWNLOAD pour démarrer le téléchargement.
- Choix de <u>Windows Installer</u>, for <u>Windows XP</u> and <u>up</u>: Cliquer sur le fichier téléchargé arduino-1.8.10-windows.exe (selon la version) puis suivre les instructions.

Choix de Windows Installer, for Windows XP and up:

A la fin du téléchargement, décompresser le fichier arduino-1.8.10-windows.zip (selon la version) \* Cliquer sur le répertoire arduino-1.8.10 et créer un raccourci du programme arduino.exe sur le bureau.

### 4. Installation de la carte CAPAX-MD<sup>®</sup> avec l'IDE ARDUINO

- \* Par l'intermédiaire du câble USB, brancher la carte CAPAX-MD<sup>®</sup> à une entrée USB du PC.
- **\* Lancer le programme** ARDUINO
- Dans le menu Outils, choisir Type de carte puis Arduino/Genuino Uno.

| 💿 TP2_MD_Identification   A | Arduino 1.8.10 –                       | - 🗆 >      | × |                                   |
|-----------------------------|----------------------------------------|------------|---|-----------------------------------|
| Fichier Édition Croquis Out | tils Aide                              |            |   |                                   |
|                             | Formatage automatique                  | Ctrl+T     |   |                                   |
|                             | Archiver le croquis                    |            |   |                                   |
| TP2_MD_Identification       | Réparer encodage & recharger           |            |   |                                   |
| 1 //********                | Gérer les bibliothèques                | Ctrl+Maj+I |   | Gestionnaire de carte             |
| 2 // TP2 (CAPA              | Moniteur série                         | Ctrl+Maj+M |   |                                   |
| 3 // V1.0 Le 1              | Traceur série                          | Ctrl+Mai+I |   | Δ                                 |
| 4 // CAPAX SYS              | naccarsene                             | ear may e  |   | Cartes Arduino AVR                |
| 5 //********                | WiFi101 / WiFiNINA Firmware Updater    |            |   | Arduino Yún                       |
| 6                           |                                        |            |   | Arduine /Genuine Une              |
| 7 # define MCC              | Type de carte: "Arduino/Genuino Uno    | ")         |   | Arduno/ Genuno Ono                |
| 8 # define HAL              | Port: "COM3 (Arduino/Genuino Uno)"     | ·          |   | Arduino Duemilanove or Diecimila  |
| 9 # define LED              | Pásupárar las informations da la carta |            |   | Arduino Nano                      |
| 10 # define LED             | Recuperer les mormations de la carte   |            |   | Arduino/Genuino Mega or Mega 2560 |
| 11 # define LED             | Programmateur: "AVRISP mkll"           | 3          |   | Arduino Mega ADK                  |
| 12                          | Graver la céquence d'initialisation    |            |   | A datio mega Abit                 |
| 13                          | Graver la sequence d'initialisation    |            |   | Arduino Leonardo                  |

Dans le menu Outils, choisir Port puis sélectionner le port sur lequel la carte y est branchée. Dans notre cas c'est le port COM3.

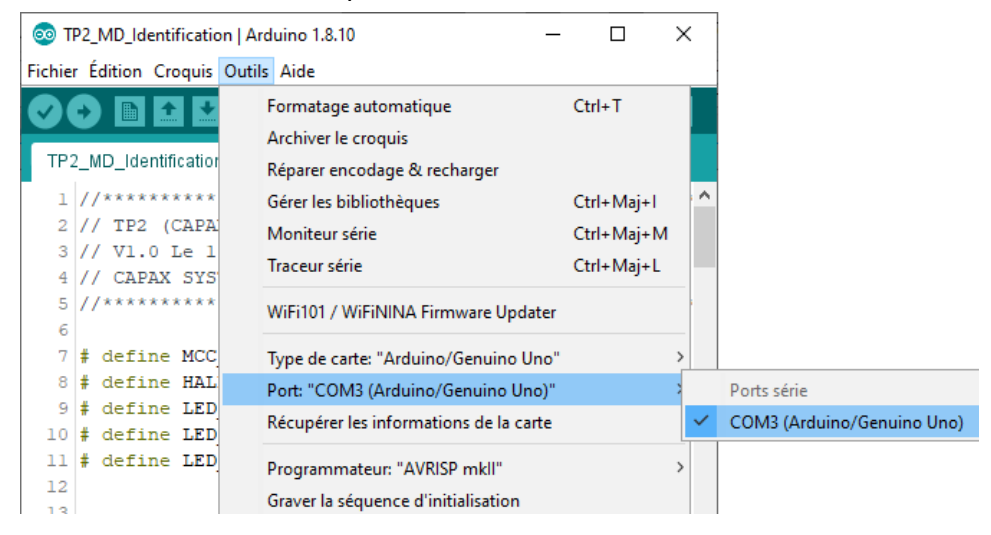

La communication entre la carte CAPAX-MD<sup>®</sup> et l'IDE ARDUINO est maintenant établie.

# 5. Installation de la carte CAPAX-MD<sup>®</sup> avec Matlab (configuration des fichiers Simulink)

**Avertissement** : Brancher la carte CAPAX-MD avant de démarrer Matlab, sinon la carte ne sera pas reconnue.

Avant de démarrer une opération d'identification (identification\_MD.slx) ou de commande PID (Commande\_PID\_MD.slx), il faut s'assurer que le port COM est correctement configuré pour les blocs SerialConfiguration et SerialReceive.

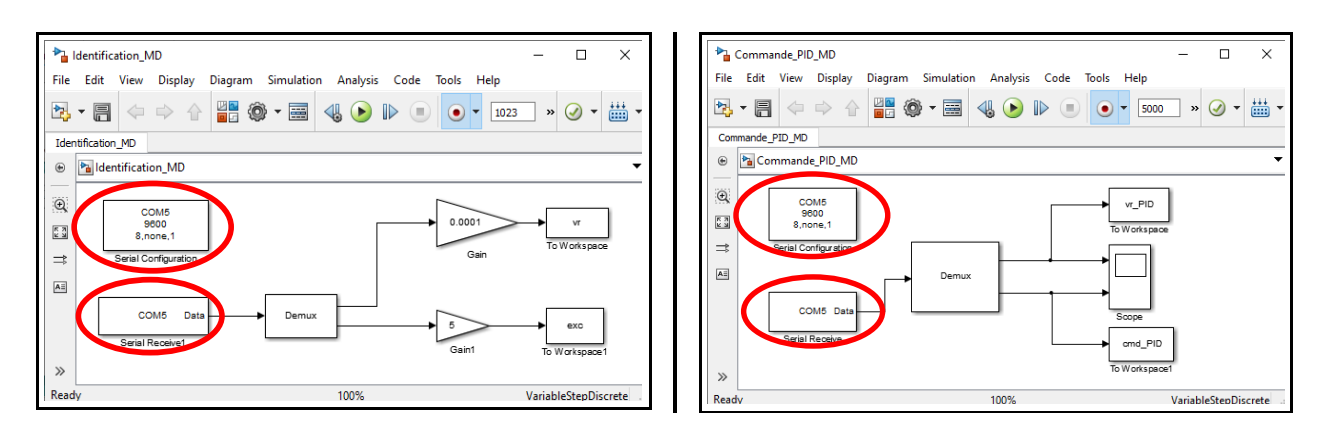

Si le port COM n'est pas correctement configuré, en cliquant sur le bouton vert ), l'écran suivant s'affiche :

| Identification_MD     −     −     ×                                                                                                    | Commande_PID_MD - □ ×                                                                                                    |
|----------------------------------------------------------------------------------------------------|----------------------------------------------------------------------------------------------------|
| View Font Size                                                                                                    | View Font Size                                                                                                    |
| Message Source Reported By Summary                                                                                                    | Message Source Reported By Summary                                                                                                    |
| Block error Serial Configuration Simulink Error evaluating registered method                                                                                                    | Block error Serial Configuration Simulink Error evaluating registered method                                                                                                    |
|                                                                                                    |                                                                                                    |
|                                                                                                    |                                                                                                    |
| Identification_MD/Serial Configuration                                                                                                    | Commande_PID_MD/Serial Configuration                                                                                                    |
| Error evaluating registered method 'Start' of MATLAB S-Function ' <u>sserialcb</u> ' in <u>'Identification MD/Serial</u> Configuration'. Caused by: Open failed: Port: COMS is not available evaluation ports: COMS Use INSTRFIND to determine if other instrument by the connected to the requested device. | Error evaluating registered method 'Start' of MATLAB S-Function ' <u>sserialch</u> ' in <u>'Commande PID MD/Serial</u> ^<br><u>Configuration'</u> .<br>Caused by:<br>Open failed: Port: COMS is not available <u>Available</u> ports: COMS<br>Use INSTRFIND to determine if other instrument by the or connected to the requested device. |
| Open Help Close                                                                                                    | Open Help Close                                                                                                    |

Pour obtenir l'adresse du port COM, il faut consulter soit l'IDE ARDUINO, menu outil puis port (voir au-dessus §4), soit le gestionnaire de périphérique ou encore menu Windows, Démarrer, Paramètres, Périphériques, appareils Bluetooth et autres, Autres appareils

Le gestionnaire de périphérique

|                                  |                                                         | -            |
|----------------------------------|---------------------------------------------------------|--------------|
| Gestion de l'ordinateur (local)  | V R INFO-CONSULT                                        | Actions      |
| V V Outils système               | > @ Appareils photo                                     | Gestionnai A |
| > (B) Planificateur de tâches    | > Autres périphériques                                  | Autro        |
| > W Observateur d'evenements     | > Batteries                                             | Plates P     |
| > 11 Dossiers partages           | > U Bluetooth                                           |              |
| S Cartinganice                   | Cattes graphiques                                       |              |
| Conductoriaire de periprieriques | Cantes reseau                                           |              |
| Gastion des disques              | <ul> <li>Sili Contrôleurs audio uidéo et ieu</li> </ul> |              |
| E Capicor et applicationr        | Gostróleurs de bus USP                                  |              |
| > D services et applications     | 9 Controlleurs de storkage                              |              |
|                                  | Contrôleurs IDE ATA/ATAPI                               |              |
|                                  | Entrées et sorties audio                                |              |
|                                  | Files d'attente à l'impression :                        |              |
|                                  | and Intel WillSR                                        |              |
|                                  | > Lecteurs de disque                                    |              |
|                                  | Lecteurs de DVD/CD-ROM                                  |              |
|                                  | Microprogramme                                          |              |
|                                  | > Moniteurs                                             |              |
|                                  | > Crdinateur                                            |              |
|                                  | > Périphériques de technologie mémoire                  |              |
|                                  | > Rériphériques d'interface utilisateur                 |              |
|                                  | > Périphériques logiciels                               |              |
|                                  | Périnhériques puttême                                   |              |
|                                  | V 💭 Ports (COM et LPT)                                  |              |
|                                  | Arduino Uno (COM3)                                      |              |
|                                  | > Processeurs                                           |              |
|                                  | > III Souris et autres périphériques de pointage        |              |

Menu Windows, Démarrer, Paramètres, Périphériques, appareils Bluetooth et autres, Autres appareils

|                               | Appareils Bluetooth et autres      |
|-------------------------------|------------------------------------|
| Rechercher un paramètre       | Autres appareils                   |
| Périphériques                 | 802.11n USB Wireless LAN Card      |
| Appareils Bluetooth et autres | Abdelkader<br>Couplé               |
| 员 Imprimantes et scanners     | Arduino Uno (COM3)                 |
| () Souris                     | Galaxy JZ                          |
| Pavé tactile                  | S Couplé                           |
| Saisie                        | LENOVO-PC: LENOVO:<br>Non connecté |
| af Stylet et Windows Ink      | Mobile Wi-Fi<br>Non connecté       |
| Exécution automatique         |                                    |
| Č USB                         |                                    |

Configuration du port COM sur les fichiers Identification\_MD.slx ou Commande\_PID\_MD.slx

Double cliquer sur le bloc SerialConfiguration, l'écran suivant s'affiche :

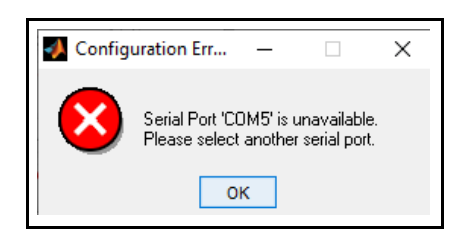

Cliquer ensuite sur Ok et choisir le port COM adéquat.

| 📔 Block Parameters: Se  | rial Configuration X                     |
|-------------------------|------------------------------------------|
| Serial Configuration    |                                          |
| Configure the parameter | ters for the serial port.                |
| Parameters              |                                          |
| Communication port:     | <please a="" port="" select=""></please> |
| Baud rate:              | <please a="" port="" select=""></please> |
|                         |                                          |
| Data bits:              | 8 👻                                      |
| Parity:                 | none 👻                                   |
| Stop bits:              | 1 •                                      |
| Byte order:             | LittleEndian 👻                           |
| Flow control:           | none                                     |
| Timeout:                | 1                                        |
| 0                       | K Cancel Help Apply                      |

Répéter la même opération avec le bloc SerialReceive des fichiers Identification MD.slx et Commande PID MD.slx.

#### 6. Calibrage du capteur de vitesse

- Le capteur de vitesse est calibré en sortie d'usine. Cependant, en fonction de l'utilisation, il se peut qu'il perde son calibrage.
- Télécharger l'utilitaire CAPAX-MD\_Logiciel\_de\_test.zip à partir de <u>http://www.infoconsult.tn/fr/telechargements.html</u>, décompresser le fichier puis téléverser CAPAX-MD test et Calibrage.ino vers la carte ARDUINO UNO.
- Attendre l'arrêt du moteur. Le calibrage n'est nécessaire que si les LEDs ne s'allument pas lorsque le moteur tourne.
- Le calibrage du capteur de vitesse se fait sans CD, uniquement avec le plateau.

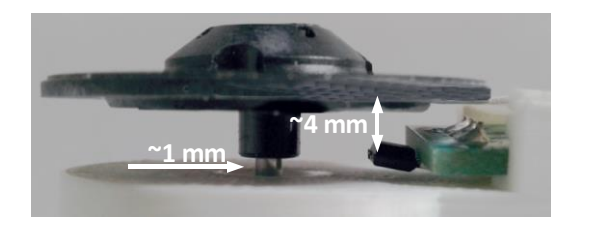

En enfonçant légèrement le plateau du moteur, ajuster son espacement avec le capteur à effet Hall (~4mm) et avec le cache moteur (~1 mm) de telle sorte que **le plateau tourne librement et les LEDs clignotent.**